# ขั้นตอนการตั้งค่าความปลอดภัยเครื่องคอมพิวเตอร์

## จากมัลแวร์เรียกค่าไถ่ WannaCry

### STEP 1: การตรวจสอบรุ่นของระบบปฏิบัติการ WINDOWS

1. Windows ทุกรุ่น/เวอร์์ชัน: ให้ใช้คำสั่งลัด คือ กดแป้นพิมพ์ Windows + Break ที่คีย์บอร์ด (กดพร้อมกัน)

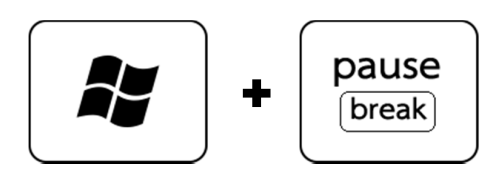

 หน้าต่างแสดง รายละเอียดของระบบปฏิบัติการ จะเปิดขึ้นมาดังภาพ ซึ่งหมายถึงเครื่องคอมพิวเตอร์ของคุณใช้ ระบบปฏิบัติการรุ่นใด เช่น

Windows Version XP

| System Properties                    |                                                                                                    | ? 🛛                                        |
|--------------------------------------|----------------------------------------------------------------------------------------------------|--------------------------------------------|
| System Restore<br>General Computer N | Automatic Updates<br>ame Hardware                                                                             | Remote<br>Advanced                         |
|                                      | Microsoft Window<br>Professional x64 E<br>Version 2003<br>Service Pack 1<br>Registered to:<br>Hewlett-Packard | s XP<br>dition                             |
|                                      | Computer:<br>Intel(R) Core(TM<br>T7200 @ 2.00<br>1.99 GHz, 1.00<br>Physical Address                           | I)2 CPU<br>GHz<br>GB of RAM<br>s Extension |
|                                      | OK Cano                                                                                                    | el <u>A</u> pply                           |

#### Windows Version 7

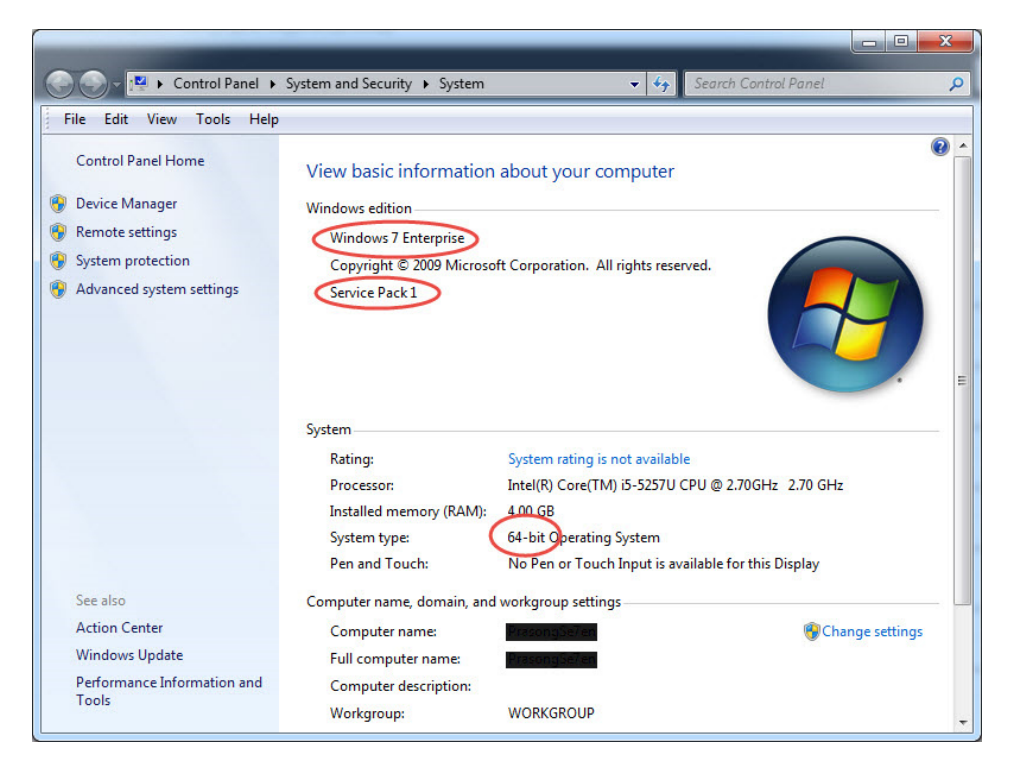

#### <u>Windows Version 8 และ 8.1</u>

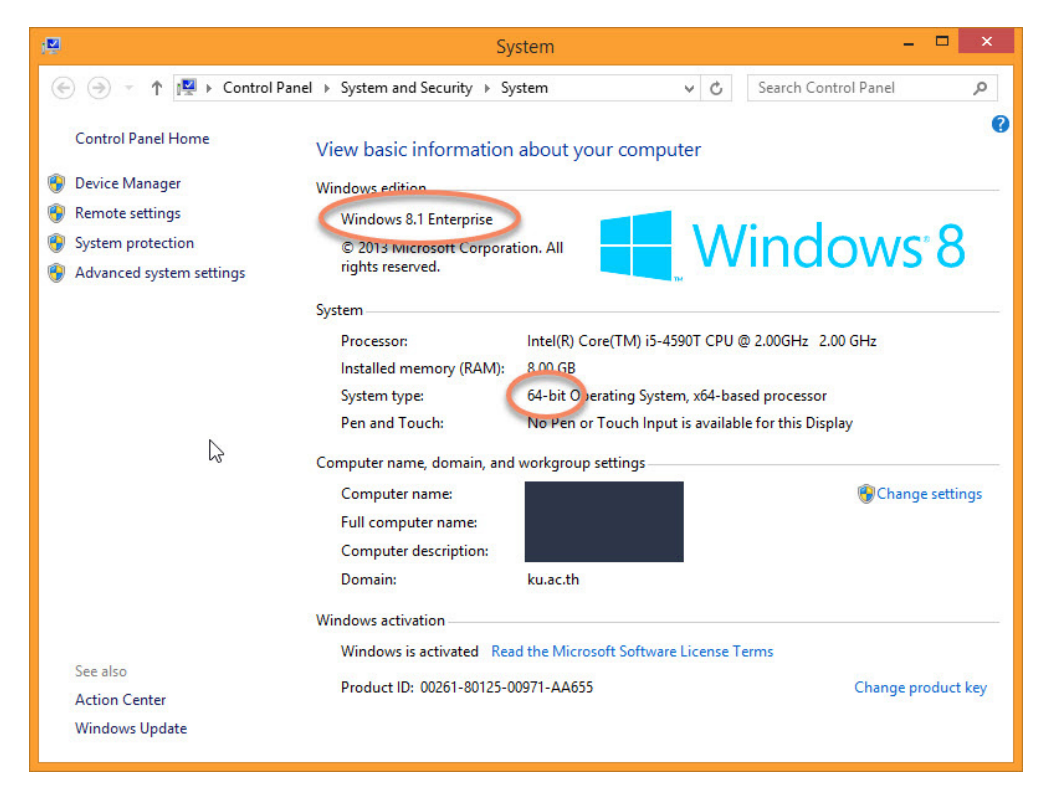

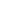

**%CS** 

| ← Settings                         |                     |                                                       |   | - 🗆 | × |
|------------------------------------|---------------------|-------------------------------------------------------|---|-----|---|
| र्ह्रें SYSTEM                     |                     | Find a settin                                         | g |     | P |
| Display<br>Notifications & actions |                     | Windows 10                                            |   |     |   |
| Apps & features                    | PC name             |                                                       |   |     |   |
| Multitasking                       | Rename PC           |                                                       |   |     |   |
| Tablet mode                        | Organization        | WORKGROUP                                             |   |     |   |
| Power & sleep                      | Edition             | Windows 10 Home                                       |   |     |   |
| Storage                            | Version<br>OS Build | 1511<br>10586.122                                     |   |     |   |
| Offline maps                       | Product ID          | 00326-10101-70436-AA004                               |   |     |   |
| Default apps                       | Processor           | Intel(R) Core(TM) i7-4712HQ CPU @ 2.30GHz<br>2.30 GHz |   |     |   |
|                                    | Installed RAM       | 4.00 GB                                               |   |     |   |
| About                              | System type         | 64-bit operating system, x64-based processor          |   |     |   |
|                                    | Pen and touch       | No pen or touch input is available for this display   |   |     |   |
|                                    | Change product      | t key or upgrade your edition of Windows              |   |     |   |
|                                    | Read the Privacy    | Statement for Windows and Microsoft services          |   |     |   |
|                                    | Read the Micros     | oft Services Agreement that applies to our services   |   |     |   |
|                                    | Read the Micros     | oft Software License Terms                            |   |     |   |
|                                    | Related se          | ttinas                                                |   |     |   |

## <u>STEP 2: การอัพเดท PATCH ระบบปฏิบัติการ WINDOWS</u>

อัพเดท PATCH ระบบปฏิบัติการ Windows ตามรุ่น เพื่อปิดกั้นช่องโหว่ของระบบจากมัลแวร์

 หลังจากตรวจสอบรุ่น/เวอร์ชันของระบบปฏิบัติการ WINDOWS ของเครื่องคอมพิวเตอร์ที่ใช้งานแล้ว ให้เข้าไป ดาวน์โหลด PATCH จากเว็บด้านล่างตามรุ่นของเครื่องที่ตนเองใช้งาน เพื่อติดตั้งและอัพเดท ดังนี้

| • Windows_10_64bit                      | https://goo.gl/BYlpfa |
|-----------------------------------------|-----------------------|
| • Windows_10_32bit                      | https://goo.gl/uIFTIS |
| • Windows_8.1_64bit                     | https://goo.gl/LU66jg |
| • Windows_8.1_32bit                     | https://goo.gl/KmR0U2 |
| • Windows_7_SP2_64bit                   | https://goo.gl/ap1Br9 |
| <ul> <li>Windows_7_SP1_64bit</li> </ul> | https://goo.gl/ghKPdM |
| • Windows_7_SP1_32bit                   | https://goo.gl/8FZzLL |
| • Windows_2012_R2                       | https://goo.gl/hbebFq |
| • Windows_2012                          | https://goo.gl/z8GJe4 |
| • Windows_2008_R2_64bit                 | https://goo.gl/j8BDT5 |
| • Windows_2008_64bit                    | https://goo.gl/xlTOVt |

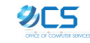

| • Windows 2003 SP2 64bit                   | https://goo.gl/l0gOmL |
|--------------------------------------------|-----------------------|
| <ul> <li>Windows 2003 SP2 32bit</li> </ul> | https://goo.gl/F6Wt9U |
| • Windows Vista                            | https://goo.gl/6wPF81 |
| <ul> <li>Windows_XP_SP2_64bit</li> </ul>   | https://goo.gl/eBZux6 |
| <ul> <li>Windows_XP_SP3_32bit</li> </ul>   | https://goo.gl/wmFd8x |

 เมื่อคลิกเข้ามาแล้วจะพบกับไฟล์อัพเดท PATCH ให้กดดาวน์โหลดไฟล์เพื่อติดตั้งลงในเครื่อง โดยกดที่รูปสามจุด เพื่อดาวน์โหลด ดังภาพ

| ← → C 🖬 Jaeenňu   https://cloudbox.ku.ac.th/index.php/s/AAyyind3qnwctep?path=%2FWindows_7_SP1_64bit | 2                  | ☆ 🖸 🖬 🗄      |
|----------------------------------------------------------------------------------------------------|--------------------|--------------|
| Cloud A                                                                                             | dd to your ownClou | d 🕹 Download |
| Windows_7_SP1_64bit                                                                                 |                    |              |
| Name A                                                                                              | Size               | Modified     |
| windows6.1-kb4012215-x64_a777b8c251dcd8378ecdafa81aefbe7f9009c72b.msu                               | 145.5 MB           | 2 hours ago  |
| า file<br>● ••••<br>● ••••<br>● ••••                                                                | 145.5 MB           |              |
| ownCloud – web services under your control                                                          |                    | แสดงเนื้อมแต |

3. ดับเบิ้ลคลิกไฟล์ที่ดาวน์โหลดมา หน้าต่างแสดงการติดตั้งจะปรากฏขึ้นให้คลิก Yes เพื่อดำเนินการติดตั้ง

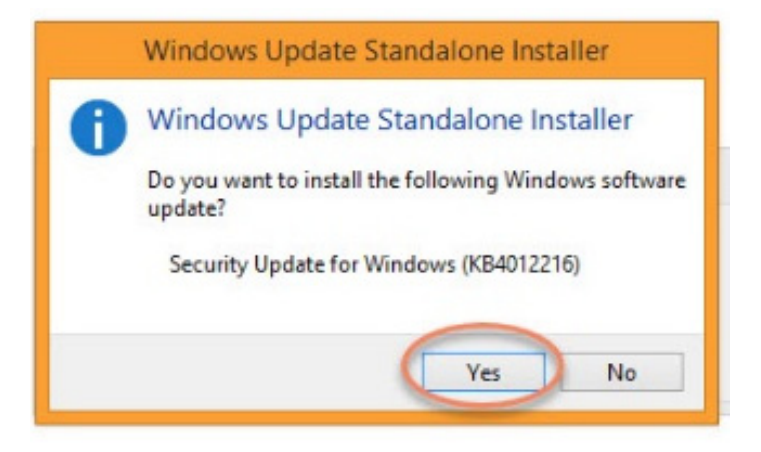

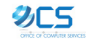

| Installation status:                             |                                                            |   |
|--------------------------------------------------|------------------------------------------------------------|---|
| Initializing installati<br>Installing Security I | on done!<br>Jpdate for Windows (KB4012216) (update 1 of 1) | ^ |
|                                                  |                                                            | Ŷ |
| Installing:                                      |                                                            |   |

 เมื่อการติดตั้งเพื่ออัพเดท PATCH เสร็จสมบูรณ์ จะแสดงหน้าต่างดังภาพให้กด Restart Now (เมื่อเครื่อง Restart เสร็จแล้วถือว่าเสร็จสิ้นขึ้นตอนการอัพเดท PATCH เพื่อปิดช่องโหว่ของระบบปฏิบัติการ WINDOWS เรียบร้อยแล้ว)

| 33  | Download and Install Updates                                                                   | × |
|-----|------------------------------------------------------------------------------------------------|---|
| I 🕠 | <b>Installation complete</b><br>You must restart your computer for the updates to take effect. |   |
|     |                                                                                                |   |
|     |                                                                                                |   |
|     | Restart Now Close                                                                              |   |

5

## STEP 3: การตั้งค่าการปิด SMBv1 ของระบบปฏิบัติการ WINDOWS

### Windows XP / VISTA / 7 / 8:

1. ไปที่ START > Command Prompt > คลิกขวาที่ Command Prompt เลือก Run as Administrator

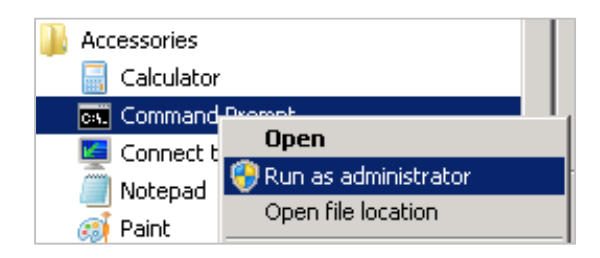

2. จะปรากฏหน้าต่าง Command ให้ พิมพ์คำสั่ง ดังภาพ แล้วกด ENTER

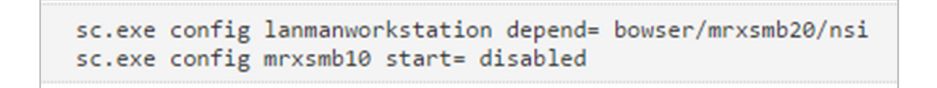

3. Restart เครื่อง เป็นอันเสร็จสิ้นขั้นตอนการปิด SMBv1 ของระบบปฏิบัติการ WINDOWS

<u>Windows 8.1 / 10:</u>

 ไปที่ START > พิมพ์ในช่อง Search ว่า Turn Windows Features > คลิกที่ Turn Windows Features on or off

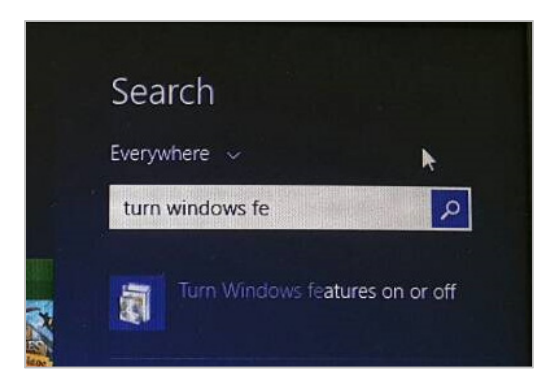

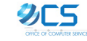

 หน้าต่าง Windows Features จะเปิดขึ้นมา ให้เลื่อนลงไปด้านล่างเพื่อหา SMB 1.0/CIFS File Sharing Support แล้วเอาเครื่องหมายถูก √ ออก แล้วกด OK

| Ø                            | Windows Features 🛛 🗕 🗖                                                                                                    | ×             |
|------------------------------|----------------------------------------------------------------------------------------------------|---------------|
| Turn \<br>To turn<br>check b | Windows features on or off<br>a feature on, select its check box. To turn a feature off, clear it<br>ox. A filled box means that only part of the feature is turned o                                                                                                | 🕜<br>Is<br>n. |
|                              | Remote Differential Compression API Support<br>RIP Listener<br>Services for NFS<br>Simple Network Management Protocol (SNMP)<br>Simple TCPIP services (i.e. echo, daytime etc)<br>SMB 1.0/CIFS File Sharing Support<br>Telnet Client<br>Telnet Server<br>TEID Client | ^             |
|                              | Windows Identity Foundation 3.5<br>Windows Location Provider<br>Windows PowerShell 2.0<br>OK Cance                                                                                                    | v<br>el       |

 จะปรากฏหน้าต่างการดำเนินการของ Windows Features เมื่อเสร็จแล้วจึงกด Restart now เป็นอันเสร็จสิ้น ขั้นตอนการปิด SMBv1 ของระบบปฏิบัติการ WINDOWS

| 🕤 🖪 Windows Features         |  |        |
|------------------------------|--|--------|
| Searching for required files |  |        |
|                              |  |        |
|                              |  |        |
|                              |  |        |
|                              |  |        |
|                              |  |        |
|                              |  | Cancel |

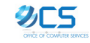

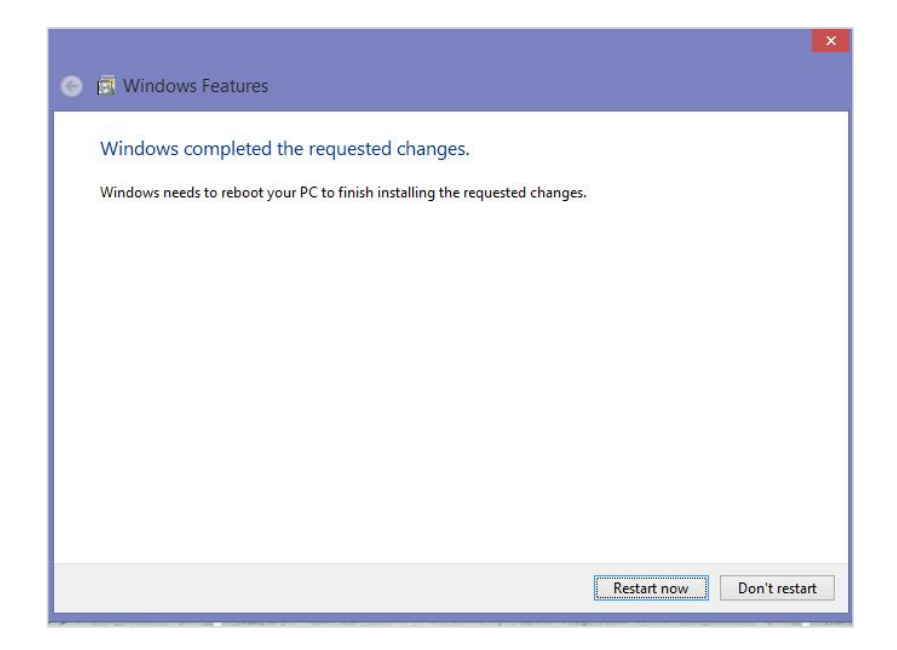

อ้างอิ่ง: https://www.blognone.com/node/92410

http://www.saranitus.com/2015/04/how-to-view-system-information-in-windows.html

หมายเหตุ: ผู้ใช้งานควรอัพเดท PATCH ของระบบปฏิบัติการ WINDOWS อย่างสม่ำเสมอ เพื่อลดซ่องโหว่ของระบบ และเพื่อหลีกเลี่ยงจากการโจมตีของมัลแวร์/สแปมต่าง ๆ ไม่ควรเปิดหรือดาวน์โหลดไฟล์จากอีเมลหรือเว็บไซต์ที่ไม่ทราบ แหล่งที่มาที่ชัดเจน (ซึ่งอีเมลหลอกลวงส่วนมากจะพยายามแจ้งให้เห็นถึงความสำคัญและขอข้อมูลส่วนบุคคล หรือให้คลิกลิงก์ หรือดาวน์โหลดไฟล์แนบต่าง ๆ ซึ่งแฝงมาด้วยมัลแวร์/สแปม ที่มีอันตรายต่อข้อมูลของเครื่องคอมพิวเตอร์)

\*\*\*\*\*\*

สอบถามเพิ่มเติม:

HELPDESK สำนักบริการคอมพิวเตอร์ เวลาทำการ วันจันทร์ถึงศุกร์ 8.30-20.30 น. และวันเสาร์ 8.30-16.30 น. (ปิดพักเที่ยง) โทร. 0-2562-0951-6 ต่อ 622541-43 อีเมล. helpdesk@ku.ac.th